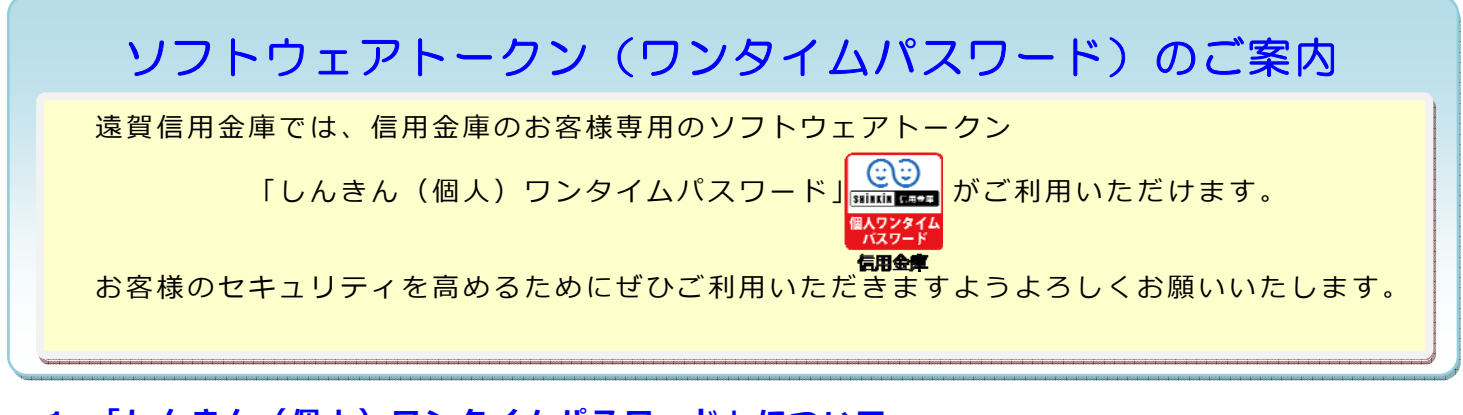

1.「しんきん(個人)ワンタイムパスワード」について (1)「しんきん(個人)ワンタイムパスワード」の入手方法

ご利用端末に合わせて「AppStore」または「GooglePlay」から、「しんきん(個人)ワンタイムパ スワード」をダウンロードしてご利用いただきます。

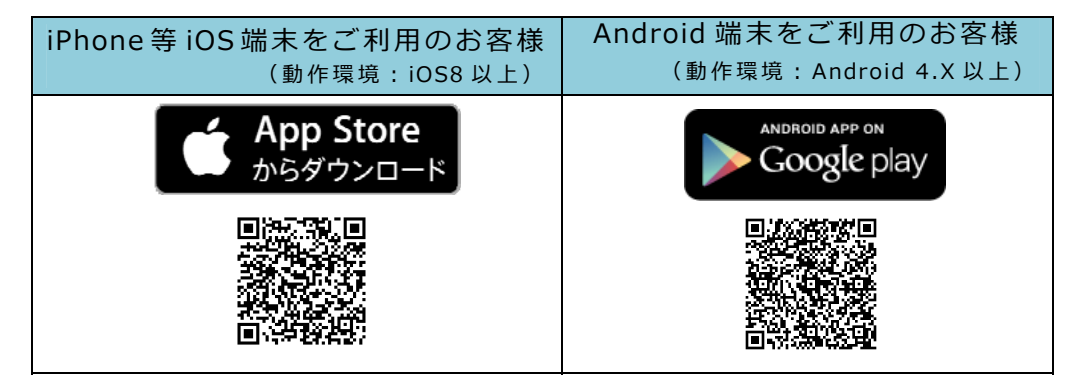

(2)「しんきん(個人)ワンタイムパスワード」の使用方法 「しんきん(個人)ワンタイムパスワード」を起動するとシリアル番号、ワンタイムパスワード が表示されます。

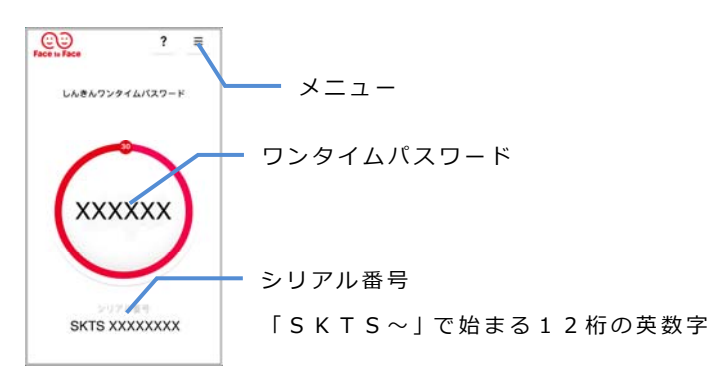

(3)利用手数料

無料(※本アプリダウンロードの際の通信料はお客様のご負担となります。)

以 上

## ワンタイムパスワード利用登録手順

- 1. パソコンで登録する場合
- (1)「しんきん(個人)ワンタイムパスワード」のダウンロード 「AppStore」または「GooglePlay」から、「しんきん(個人)ワンタイムパスワード」をダウンロードします。
- (2) ソフトウェアトークンのダウンロード後、個人インターネットバンキングのログイン画面より、
   ワンタイムパスワードの利用開始をクリックします。

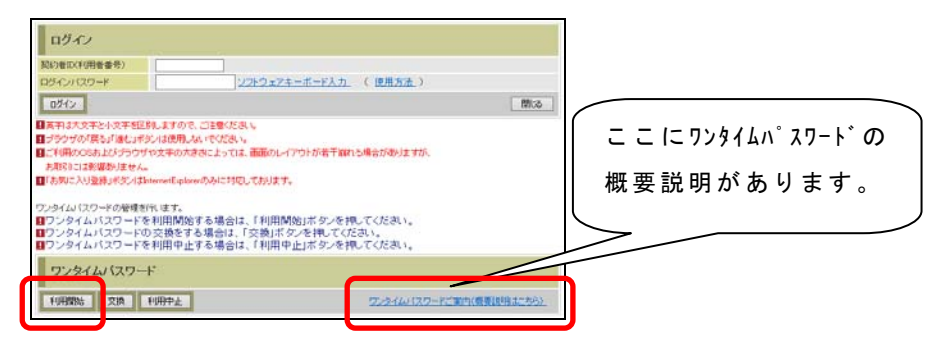

(3) ワンタイムパスワード利用登録画面で、契約者 ID、ログインパスワードを入力し、「次へ」をクリックします。

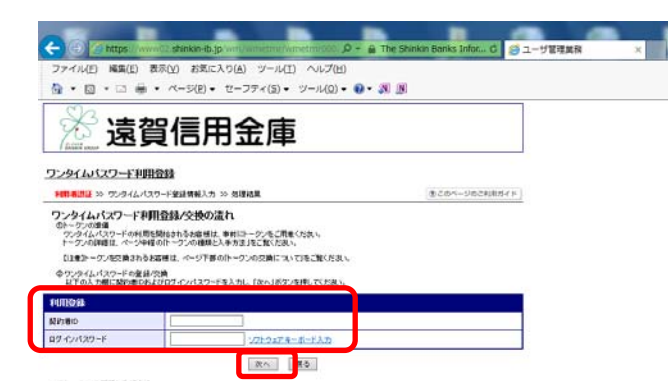

- (4) ワンタイムパスワード利用登録画面
  - トークンに表示されているシリアル番号、ワンタイムパスワードを入力します。
     ログイン時のワンタイムパスワード認証を使用するか否かを選択します。
     お客様カードの確認用パスワードを入力し、登録をクリックします。

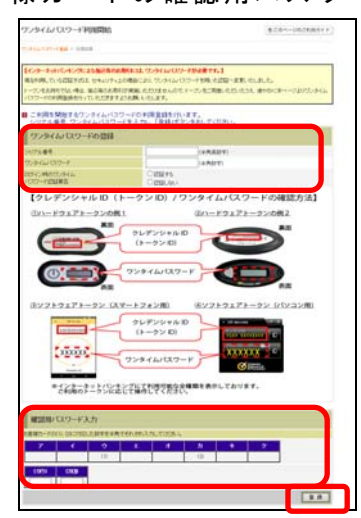

以上で登録作業は終了です。

- 2. スマートフォンで登録する場合
- (1)「しんきん(個人)ワンタイムパスワード」のダウンロード
   「AppStore」または「GooglePlay」から、「しんきん(個人)ワンタイムパスワード」をダウンロードします。
- (2) スマートフォンのログイン画面下部のワンタイムパスワード管理の利用開始をタップします。
- (3)ワンタイムパスワード利用登録画面で、契約者ID、ログインパスワードを入力し、次へをタッ プします。
- (4) ワンタイムパスワード利用登録画面
   ①トークンに表示されているシリアル番号、ワンタイムパスワードを入力します。
   ②ログイン時のワンタイムパスワード認証を使用するか否かを選択します。
   ③お客様カードの確認用パスワードを入力し、登録をタップします。

| ● WEBバンキング メイン画面 ログアウト                                                                                                    | 確認用パスワード入力                                                                                                    |
|----------------------------------------------------------------------------------------------------|----------------------------------------------------------------------------------------------------|
| こ利用ありかどっこさいはず 信金 太郎後 ワンタイムパスワード利用開始                                                                                                    | 確認用バスワードを入力し、「実行」ボタンを押してくた                                                                                     |
|                                                                                                    | さい。<br>お客様カードの(1)、(2)に対応した数字を半角でそれぞ<br>れ入力してください。                                                              |
| シリアル番号 (半角英数字)<br>ワンタイムバスワード (半角数字)<br>ログイン時のワンタイムバスワード認証要否<br>認証する<br>認証する<br>ジ語正ない<br>ジェード257257459-(よっなあり) (                                                                                                    | サ-ビスメニュー<br>秋高照会 →       入出金明細照会 →                                                                             |
|                                                                                                    | <ul> <li>     振込     </li> <li>     その他のサービス     </li> </ul>                                                   |
| (3) ソフトウェアドークン (3) ソフトウェアドークン         シリアル号         シリアル号         シリアル号         シリアル号         シリアル号         シリアル号         シリアル号         シリアル号         シリアル号         シリアル号         シリアル号         シリアル号         シリアル号         シリアル号         シリアル号         シリアントラン         シリアン         シリアン | このページのトップへ こう<br>こ不明な点がこざいましたら、〇〇信用金庫のお客様センターまでお問い合わせくたさい。<br>電話番号:00-1234-5678<br>平日のお問い合わせ時間は、9:00から15:00です。 |

以上で登録作業は終了です。